## SIABO – Sistema de Abonados

Si Ud. no es usuario del Sistema de Publicidad en Línea (de ahora en más: SIPEL), para comenzar a usar el Sistema de Abonados del Registro de la Propiedad Inmueble de Capital federal (de ahora en más: SIABO) el primer paso es registrarse como un nuevo abonado.

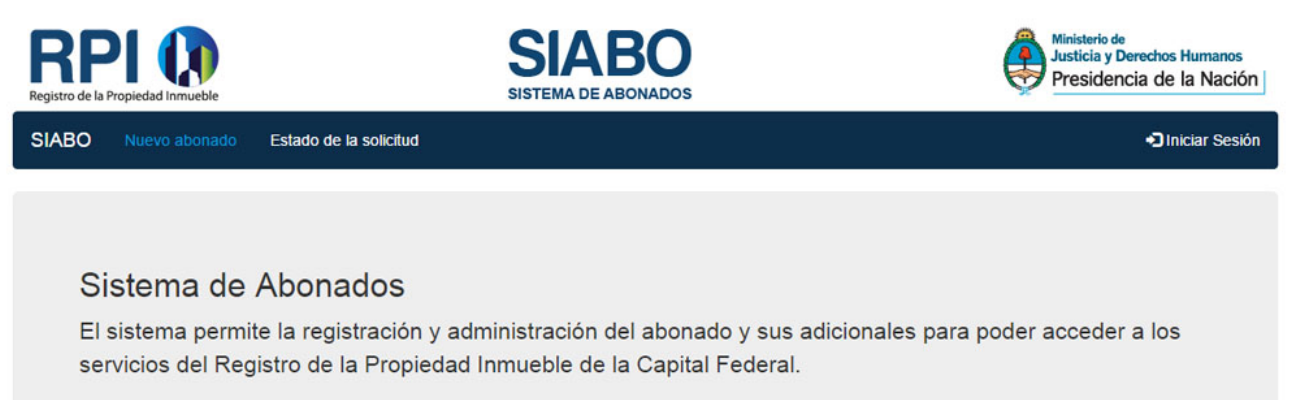

El solicitante deberá cumplir con lo establecido en el Artículo 54 Decreto 2080/80 (T.O. 466/99).

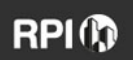

Avda. Belgrano 1130 | C 1092 AAY Tel.(+5411) 4383-9468 / 4381-2073 / 4381-4771 (líneas rotativas) Ciudad Autónoma de Buenos Aires | Argentina

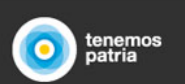

Para esto debe ingresar en el link Nuevo Abonado del menú, elegir el tipo de abonado y completar el formulario.

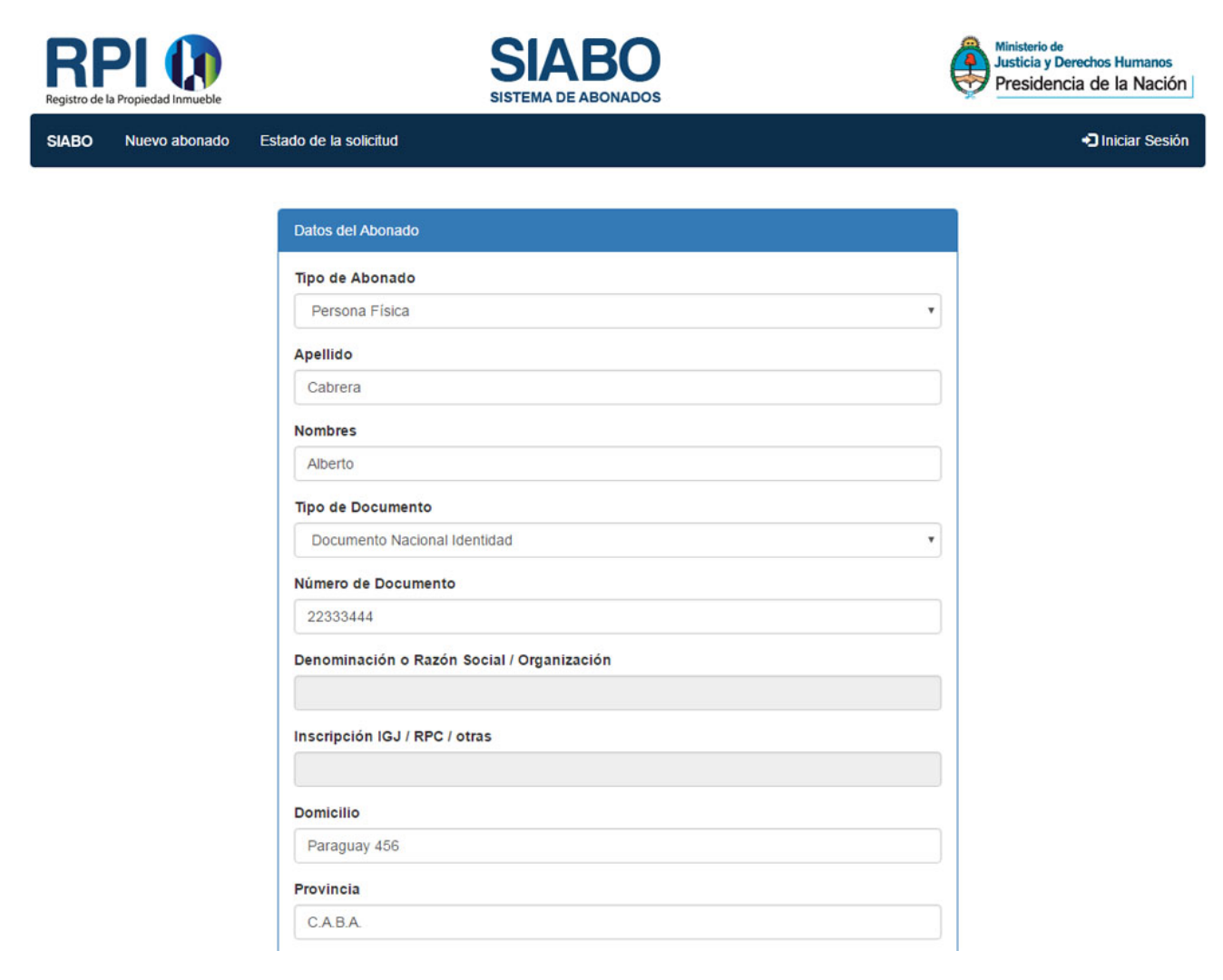

Una vez completado y enviado el formulario, visualizará un mensaje como el de la siguiente imagen y recibirá un email en la dirección de correo consignada, con el número de solicitud de nuevo abonado.

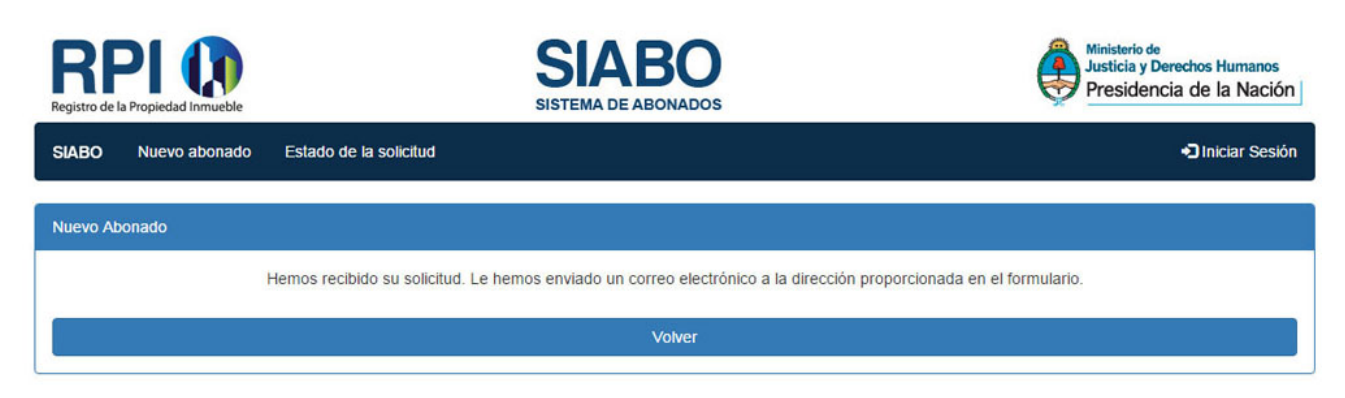

| De:       | Registro de la Propiedad Inmueble [noresponder@dnrpi.jus.gov.ar]                  |  |  |  |  |
|-----------|-----------------------------------------------------------------------------------|--|--|--|--|
| Para:     | CABRERA ALBERTO                                                                   |  |  |  |  |
| CC:       |                                                                                   |  |  |  |  |
| Asunto:   | Crediweb - Alta de Abonado                                                        |  |  |  |  |
| Estimado  | o/a ALBERTO CABRERA                                                               |  |  |  |  |
| Hemos r   | ecibido su solicitud de Alta de Abonado y se le ha asignado el número: 3          |  |  |  |  |
| A la brev | edad estará recibiendo un mail indicándole como continuar con el proceso de alta. |  |  |  |  |
| Saludos   | cordiales                                                                         |  |  |  |  |
| Registro  | de la Propiedad Inmueble                                                          |  |  |  |  |
| Avda. Be  | Igrano 1130                                                                       |  |  |  |  |
| C 1092 A  | 4AY                                                                               |  |  |  |  |
| (+5411)   | 4383-9468 / 4381-2073 / 4381-4771 (líneas rotativas)                              |  |  |  |  |
| Ciudad A  | Ciudad Autónoma de Buenos Aires                                                   |  |  |  |  |

Argentina

Si su solicitud fue aceptada recibirá otro email confirmándolo.

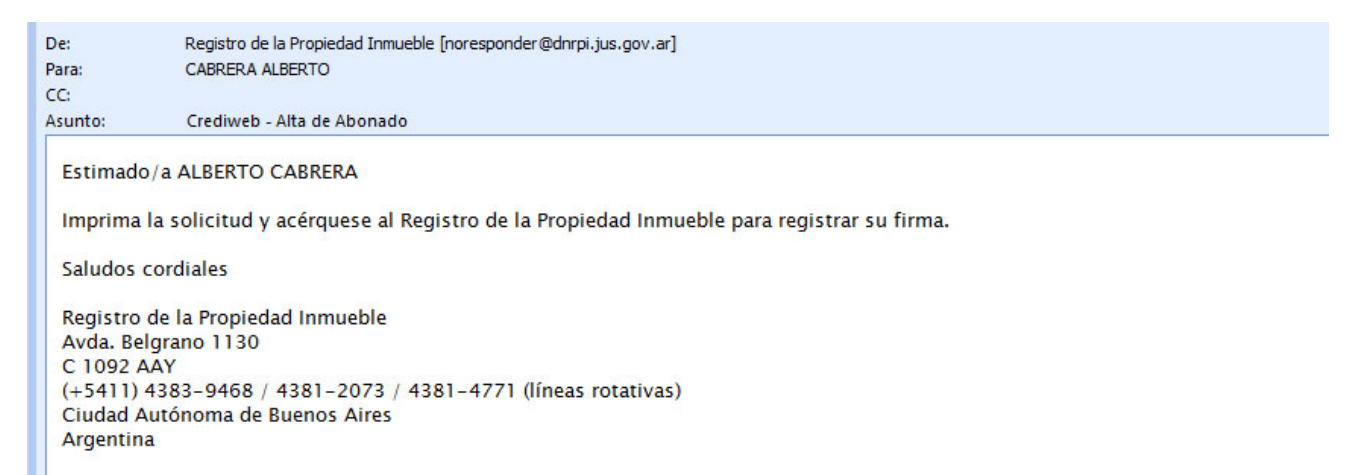

Posteriormente deberá presentarse en el Registro de la Propiedad Inmueble de Capital Federal para registrar su firma, provisto de la solicitud de nuevo abonado impresa, que podrá descargar ingresando en el link Estado de la solicitud del menú.

| RPI ()<br>Registro de la Propiedad inmueble |                        | SIABO<br>SISTEMA DE ABONADOS          | Ministerio de<br>Justicia y Derechos Humanos<br>Presidencia de la Nación |
|---------------------------------------------|------------------------|---------------------------------------|--------------------------------------------------------------------------|
| SIABO Nuevo abonado                         | Estado de la solicitud |                                       | Iniciar Sesión                                                           |
|                                             |                        | Estado de la solicitud                |                                                                          |
|                                             |                        | Número de solicitud                   |                                                                          |
|                                             |                        | Estado<br>Pendiente de Identificación |                                                                          |
|                                             |                        | Descargar Solicitud                   |                                                                          |

Imagen de la solicitud que debe imprimir el usuario

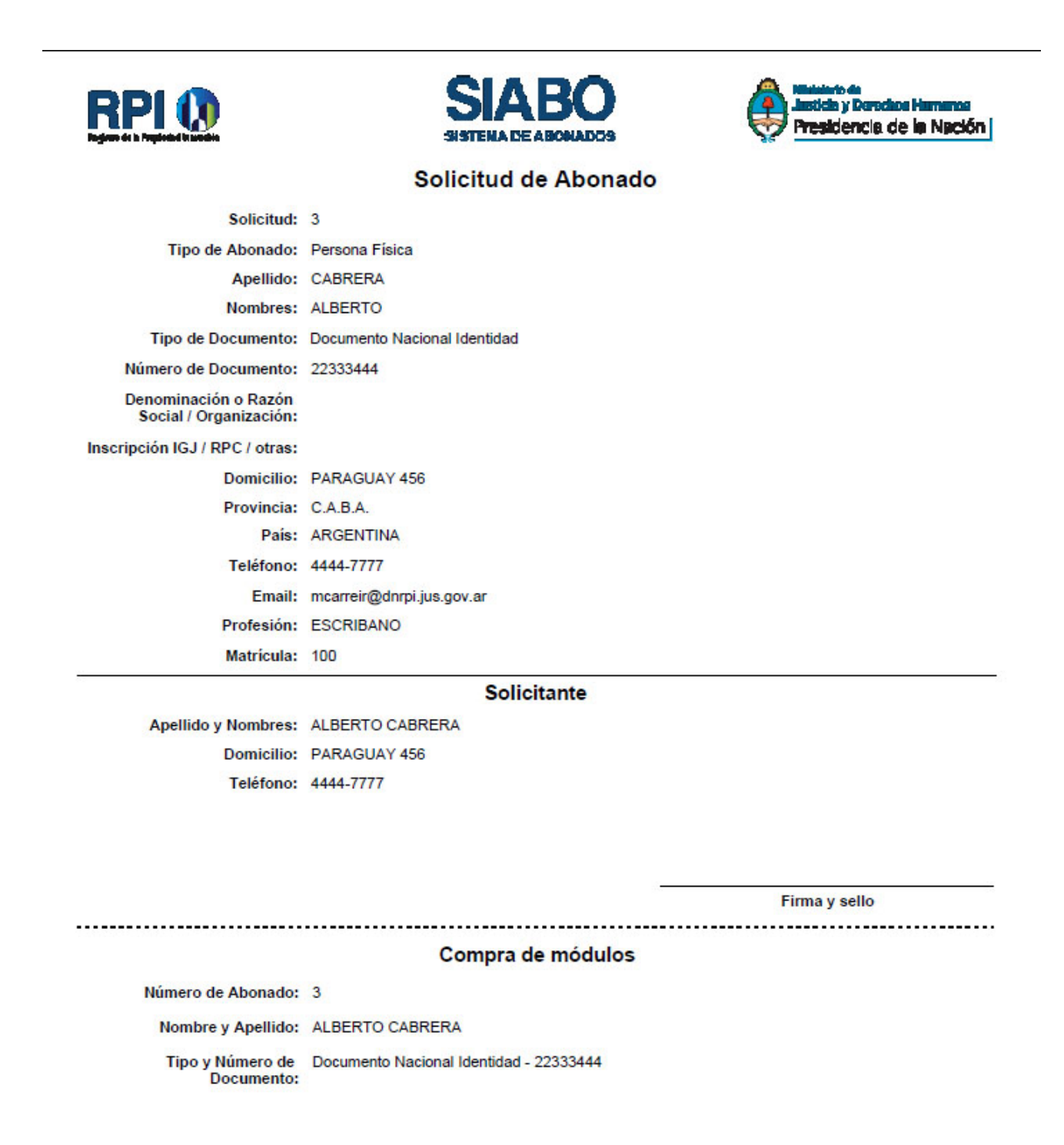

Una vez registrada la firma e identificado, el abonado puede adquirir módulos para utilizar SIPEL en las cajas del Registro de la Propiedad Inmueble de Capital Federal

Posteriormente, el nuevo abonado recibirá otro email con el nombre de usuario, el número de abonado y el link para ingresar a la aplicación de Sistema de Abonados y seleccionar su contraseña

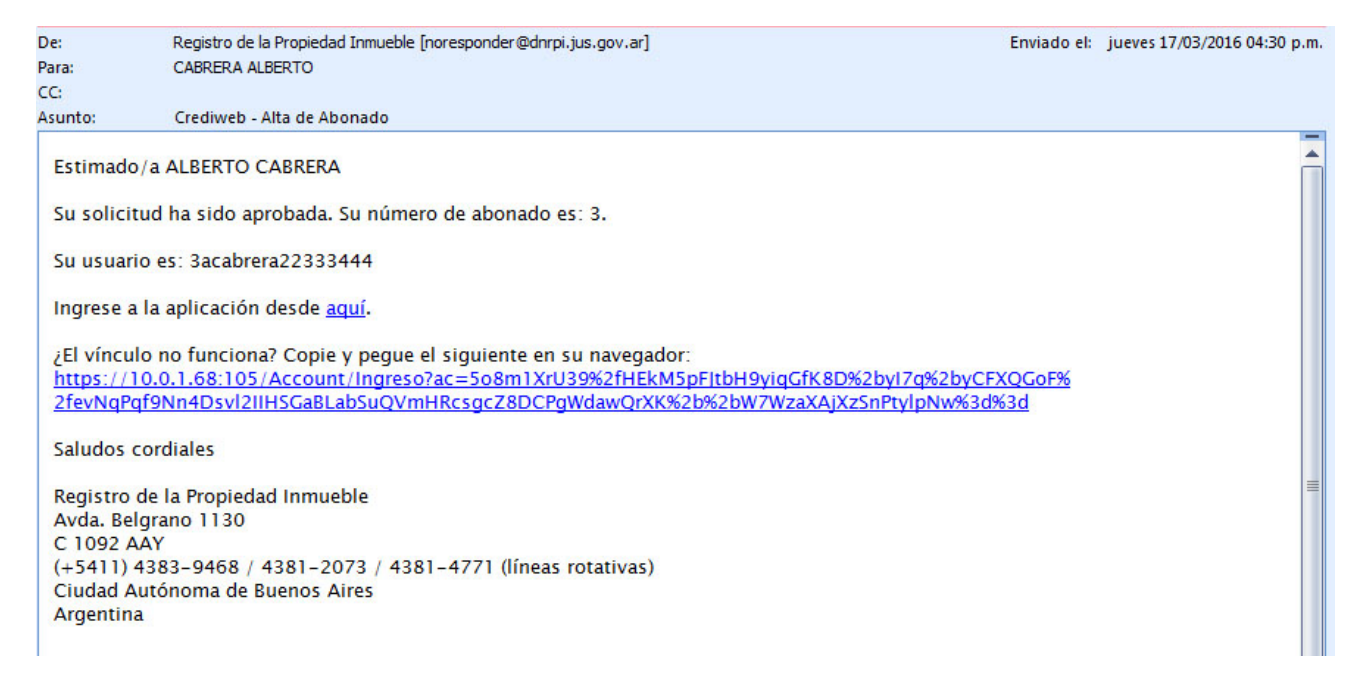

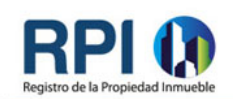

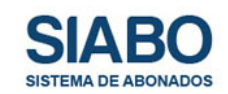

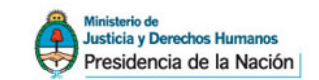

Iniciar Sesión

| SIABO | Nuevo abonado | Estado de la solicituo |
|-------|---------------|------------------------|
|-------|---------------|------------------------|

| Usuario            |  |
|--------------------|--|
| 3acabrera22333444  |  |
| Contraseña         |  |
| Nueva contraseña   |  |
| Repetir Contraseña |  |
| Repetir contraseña |  |

Una vez seleccionada la contraseña el usuario puede ingresar a su cuenta de abonado, donde es posible:

- Editar sus datos modificables.
- Descargar el formulario y comprar módulos en las cajas del Registro de la Propiedad Inmueble de Capital Federal para usar SIPEL.
- Dar de alta usuarios adicionales para gestionar la cuenta de abondo.

| REPI CO<br>Registro de la Propiedad Inmueble               |            |         | e                         | SIABO<br>SISTEMA DE ABONADOS |                      | Ministerio de<br>Justicia y Derechos Humanos<br>Presidencia de la Nación |  |
|------------------------------------------------------------|------------|---------|---------------------------|------------------------------|----------------------|--------------------------------------------------------------------------|--|
| SIABO Usuarios adicionales                                 |            |         |                           | ALBERTO CABRERA -            |                      |                                                                          |  |
| Adicio                                                     | nale       | es      |                           |                              |                      | Mis datos<br>Abonado<br>Formulario de Compra de Módulos                  |  |
| ± Ø                                                        | <u>س</u> × | -       |                           |                              |                      | Cambiar Contraseña                                                       |  |
| Apellido                                                   |            | Įž      | Nombre                    | Email 1                      | Administrador        | Cerrar Sesión                                                            |  |
| CABRERA ALBERTO                                            |            | ALBERTO | mcarreir@dnrpi.jus.gov.ar | Si                           | Activo               |                                                                          |  |
| Mostrando del 1 al 1 de 1 registros Mostrar 10 • registros |            |         |                           |                              | Anterior 1 Siguiente |                                                                          |  |

Para dar de alta usuario adicionales debe ingresar al link Usuarios Adicionales del menú y completar el formulario con los datos solicitados

| RPI ()<br>Registro de la Propiedad Inmueble | SIABO<br>SISTEMA DE ABONADOS | Ministerio de<br>Justicia y Derechos Humanos<br>Presidencia de la Nación |
|---------------------------------------------|------------------------------|--------------------------------------------------------------------------|
| SIABO Usuarios adicionales                  |                              | L ALBERTO CABRERA 🗸                                                      |
|                                             |                              |                                                                          |
|                                             | Datos del usuario adicional  |                                                                          |
|                                             | Apellido                     |                                                                          |
|                                             | Adicional                    |                                                                          |
|                                             | Nombre                       |                                                                          |
|                                             | Juan                         |                                                                          |
|                                             | Tipo de Documento            |                                                                          |
|                                             | Documento Nacional Identidad | <b>v</b>                                                                 |
|                                             | Número de Documento          |                                                                          |
|                                             | 2000000                      |                                                                          |
|                                             | Email                        |                                                                          |
|                                             | adicional@email.com          |                                                                          |
|                                             | Profesión                    |                                                                          |
|                                             | Abogado                      |                                                                          |
|                                             | Matricula                    |                                                                          |
|                                             | 200                          |                                                                          |
|                                             | Aceptar                      |                                                                          |
|                                             | Cancelar                     |                                                                          |

Posteriormente el abonado adicional recibirá un email en la dirección de correo consignada con el nombre de usuario y el link para ingresar a la aplicación y seleccionar su contraseña

| De:<br>Para:<br>CC:                                       | Registro de la Propiedad Inmueble [noresponder@dnrpi.jus.gov.ar]<br>ADICIONAL JUAN                                                                                                    | Enviado el: jueves 17/03/2016 06 | :22 p.m. |  |  |  |
|-----------------------------------------------------------|----------------------------------------------------------------------------------------------------|----------------------------------|----------|--|--|--|
| Asunto:                                                   | Crediweb - Alta de Adicional                                                                                                    |                                  |          |  |  |  |
| Estimado/a<br>Se le ha asi                                | Estimado/a JUAN ADICIONAL                                                                                                    |                                  |          |  |  |  |
| Para compl                                                | etar el proceso de alta haga clic <u>aquí</u> .                                                                                                    |                                  |          |  |  |  |
| <u>https://10</u><br><u>ac=fF1Mr3</u><br><u>2b4HoLvsr</u> | <pre>¿El vinculo no funciona? Copie y pegue el siguiente en su navegador:<br/>https://10.0.1.68:105/Account/Ingreso?<br/>ac=fF1Mr3k3QytGQ1c7ru6U8eG7kjQUnbKm7k5NSwZ8Zg2KHpAIMCbpcRpFQtt2ytbOfsQyu64fiyuabs1%2bU5XIY%2f6k261A%<br/>2b4HoLvsnZEViCHKn5zpcSIZDEks%3d</pre> |                                  |          |  |  |  |
| Saludos co                                                | rdiales                                                                                                    |                                  |          |  |  |  |
| Registro de<br>Avda. Belgi<br>C 1092 AA                   | Registro de la Propiedad Inmueble<br>Avda. Belgrano 1130                                                                                                    |                                  |          |  |  |  |
| (+5411) 43<br>Ciudad Aut<br>Argentina                     | Ciudad Autónoma de Buenos Aires<br>Argentina                                                                                                    |                                  |          |  |  |  |
|                                                           |                                                                                                    |                                  |          |  |  |  |

| RPI<br>Registro de la Propie | dad inmueble      | SIABO<br>SISTEMA DE ABONADOS | Ministerio de<br>Justicia y Derechos Humanos<br>Presidencia de la Nación |
|------------------------------|-------------------|------------------------------|--------------------------------------------------------------------------|
| SIABO Usu                    | arios adicionales |                              | 💄 ALBERTO CABRERA 🗸                                                      |
|                              |                   | Establece tu contraseña      |                                                                          |
|                              |                   | Usuario                      | _                                                                        |
|                              |                   | 3jadicion20000000            |                                                                          |
|                              |                   |                              |                                                                          |
|                              |                   | Repetir Contraseña           | _                                                                        |
|                              |                   |                              |                                                                          |
|                              |                   | Aceptar                      |                                                                          |

A partir de esto el usuario adicional puede comenzar a utilizar el Sistema de Abonados.

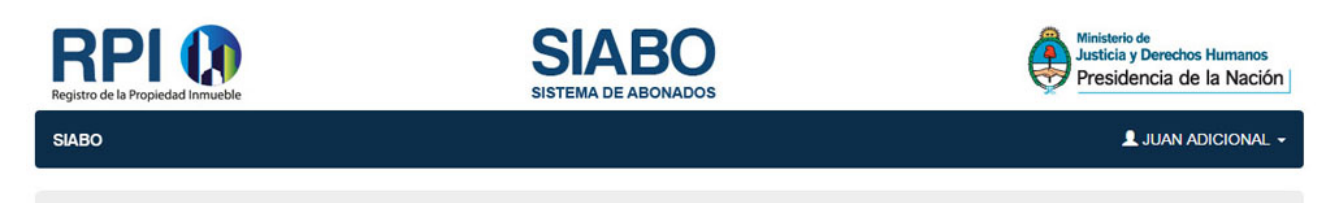

## Sistema de Abonados

El sistema permite la registración y administración del abonado y sus adicionales para poder acceder a los servicios del Registro de la Propiedad Inmueble de la Capital Federal.

El solicitante deberá cumplir con lo establecido en el Artículo 54 Decreto 2080/80 (T.O. 466/99).